# HONDA

## INSTRUKSJONER FOR OPPSETT OG PARING

My Honda+

## My Hondat

### Alltid tilkoblet

Det å ha My Honda+-appen på mobilen din er som å ha bilen din i lommen – alltid innen rekkevidde.

Den virker også begge veier, slik at du kan sjekke statusen til bilen din når det passer deg, mens bilen sørger for å varsle deg om ladestatus, status til klimaanlegg og vedlikeholdspåminnelser.

Den gir deg også tilgang til nyttige funksjoner som fjernstyrt låsing/opplåsing av bilen, et virtuelt dashbord og en funksjon for å invitere og legge til andre førere.

#### Innhold

| Introduksjon                                 | 3  |
|----------------------------------------------|----|
| Komme i gang                                 | 4  |
| Paringsprosess                               | 5  |
| Legge til biler                              | 11 |
| Invitere førere                              | 13 |
| Aktivere digital nøkkel                      | 15 |
| Bruke digital nøkkel                         | 16 |
| Fjerne låsing/opplåsing<br>og digital nøkkel | 18 |

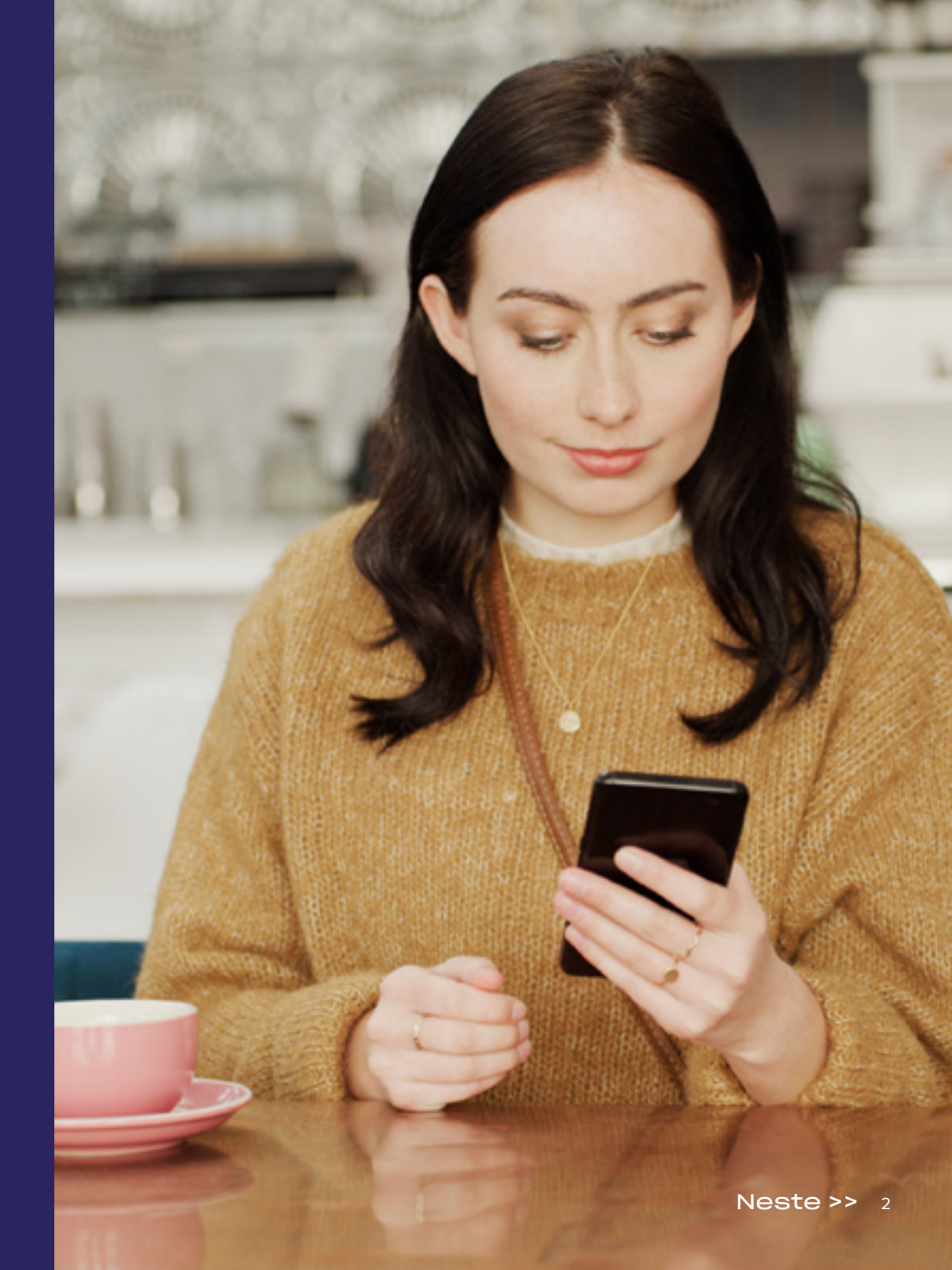

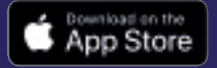

## My Honda+

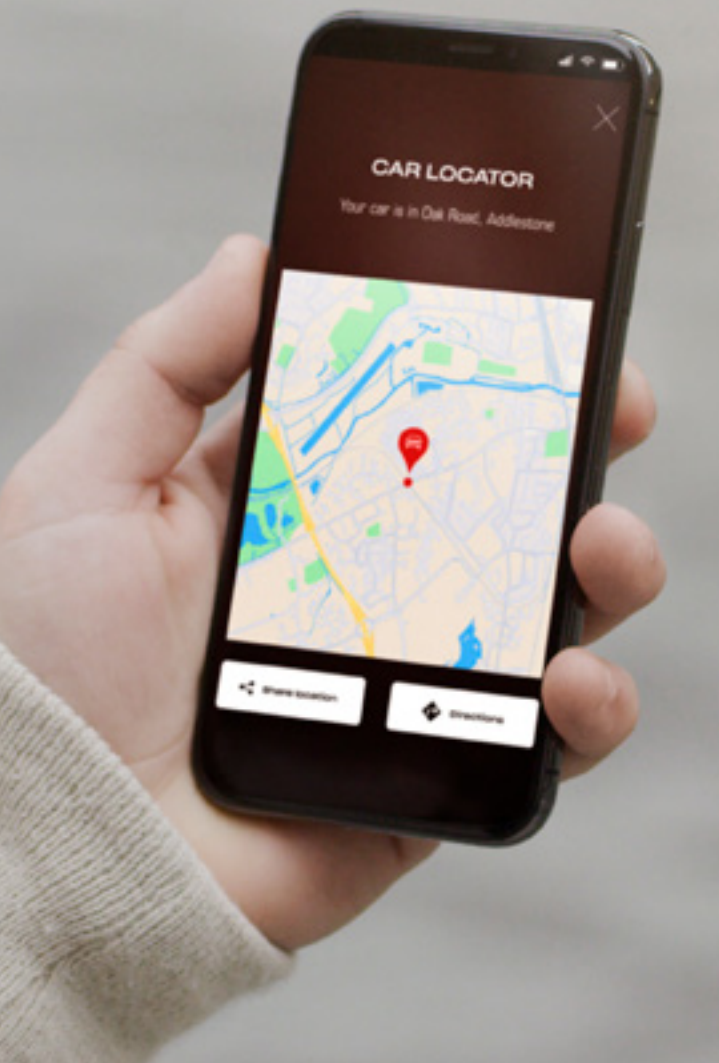

## Ha tettere kontroll på bilen din

My Honda+-appen inkluderer en rekke støttetjenester som gir deg større kontroll over bilen din når du er på farten eller er borte fra bilen. La oss ta en nærmere titt.

#### Slipp bekymringene

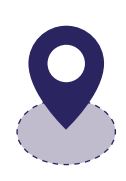

Du kan holde øye med bilen din ved å sette opp et elektronisk gjerde omkring bilen som vil varsle deg hvis bilen din flytter seg fra det angitte området. Hvis du ikke finner igjen bilen din i en uoversiktlig bykjerne, kan du enkelt finne den med Finn bilen, som viser deg hvor bilen er på kartet på smarttelefonen din.

#### Hvor som helst, når som helst

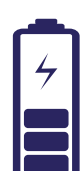

Du kan starte batterilading på din Honda elbil fra hvor som helst med Fjernbetjent lading. Bilen varsler deg når den er ferdigladet. Ved hjelp av Fjernbetjent klimaanleggsstyring kan du stille inn temperaturen i bilen på forhånd. Denne gir deg muligheten til å planlegge forhåndsoppvarming av din Honda elbil eller plug-in hybrid 30 minutter før du starter kjøreturen, noe som er veldig nyttig når det meldt kaldt vær ute. Slik kan du være sikker på at bilen din er god og varm når du åpner bildøren.

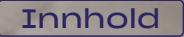

## My Honda+

### Paringsinstruksjoner

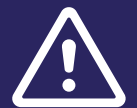

Før du begynner denne prosessen, må du forsikre deg om at du har lastet ned My Honda+-appen og at du har godtatt appvilkårene og -betingelsene.

Når du har godtatt vilkårene, vil forhandleren din aktivere det integrerte e-sim-kortet. Når dette er gjort, kan du fullføre prosessen med å pare smarttelefonen med bilen din.

Telefonen og bilen er avhengig av å ha en god internettforbindelse, så sjekk dette før du starter.

## Komme i gang

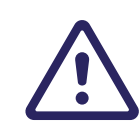

Det er viktig at dette gjøres av eieren av bilen. Ingen andre bør gjøre dette på eierens vegne.

#### 1 Når du først slår på tenningen, vises meldingen nedenfor.

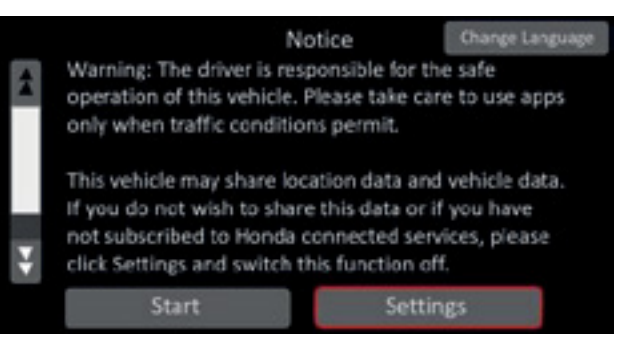

#### 2 For å aktivere tilkoblede funksjoner må du velge "Innstillinger".

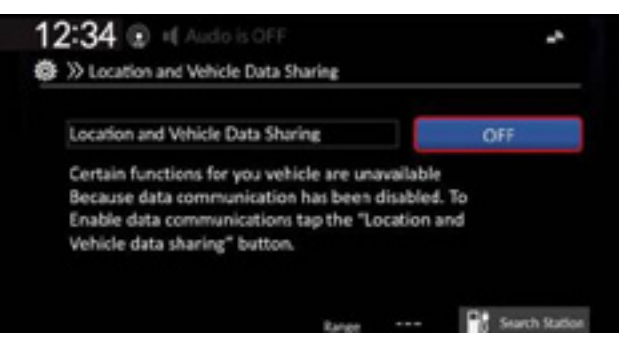

#### 3 Du må deretter slå på "Dele plassering og bildata".

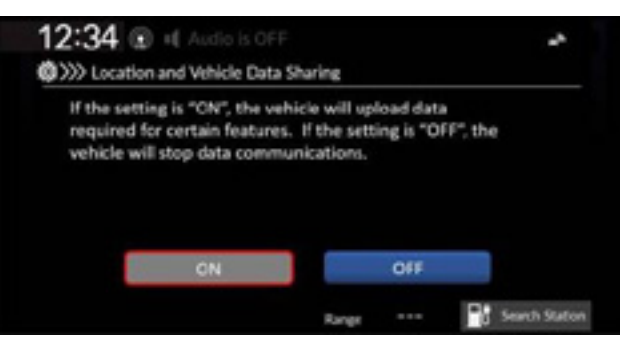

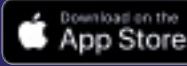

For å starte paringsprosessen må tenningen være av.

1 Forsikre deg om at tenningen er av.

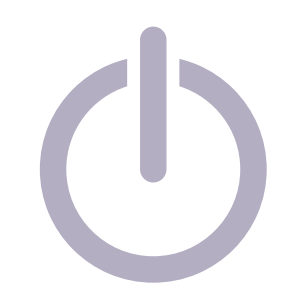

4 Velg "Par med din Honda".

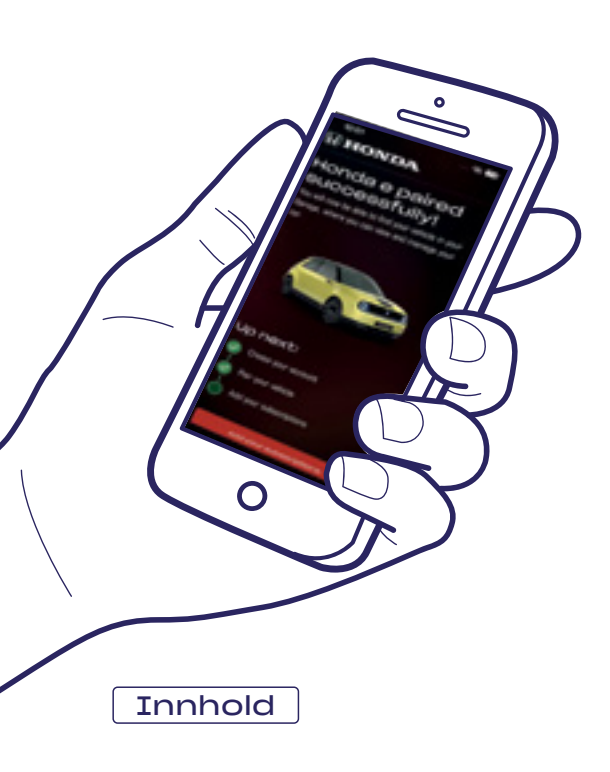

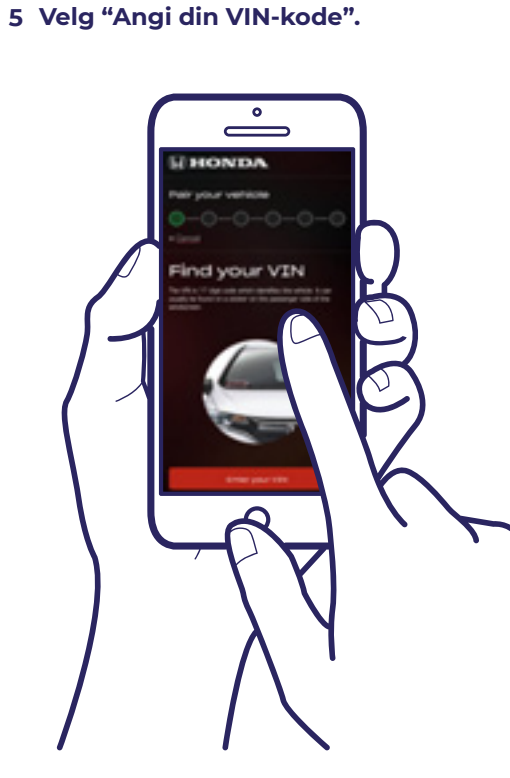

2 Åpne My Honda+-appen.

MY

Honda+

3 Velg "Legg til bil".

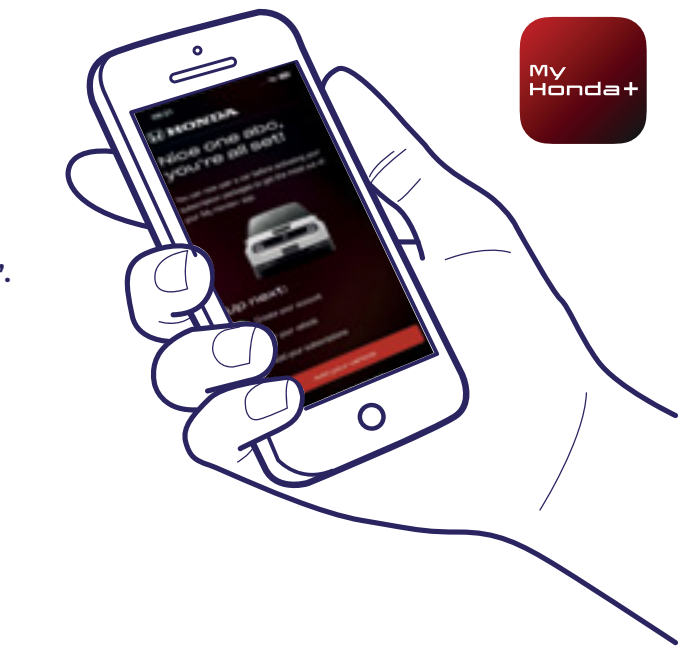

6 Velg "OK" for å gi My Honda+ tilgang til telefonkameraet.

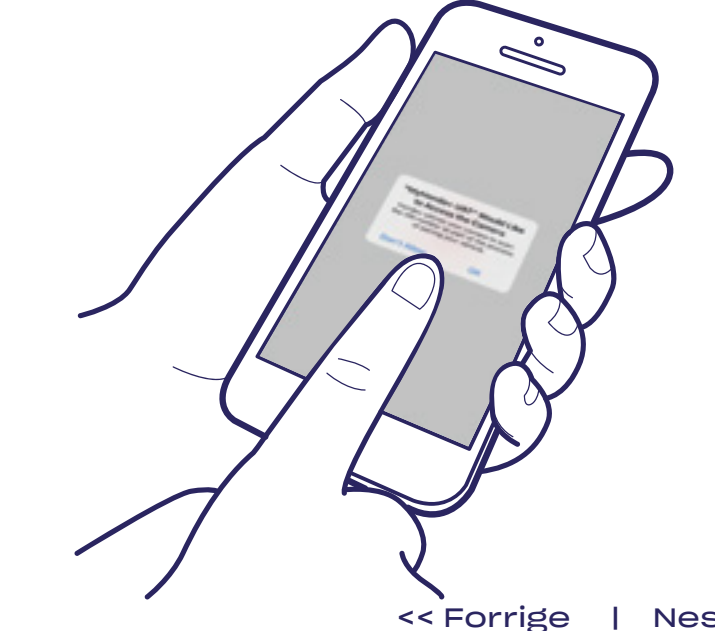

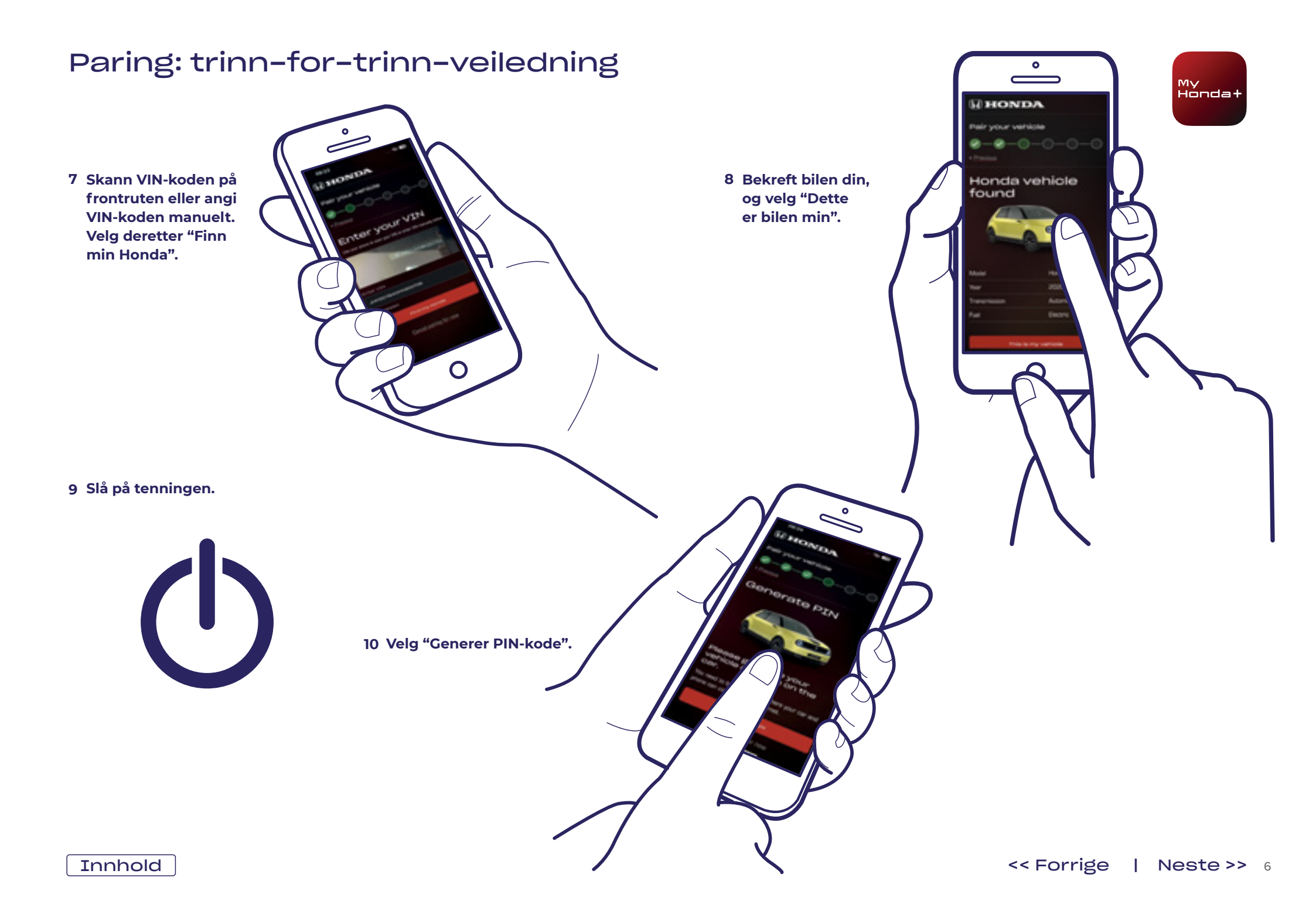

11 Etter et par minutter vises en varslingsskjerm øverst på skjermen som sier "Bekreftelse av eierskap" – klikk på denne. .

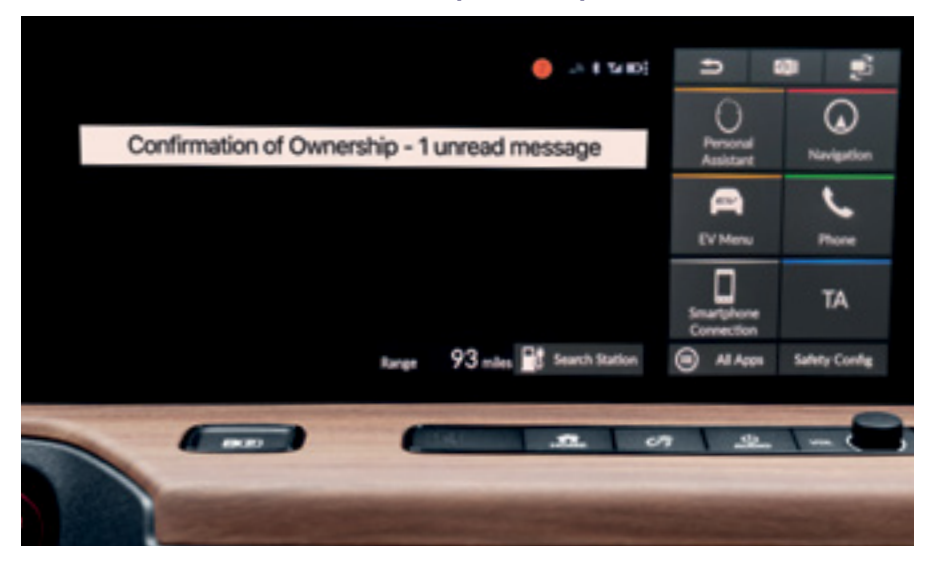

13 Klikk på "Bekreftelse av eierskap" – og klikk deretter på "Åpne".

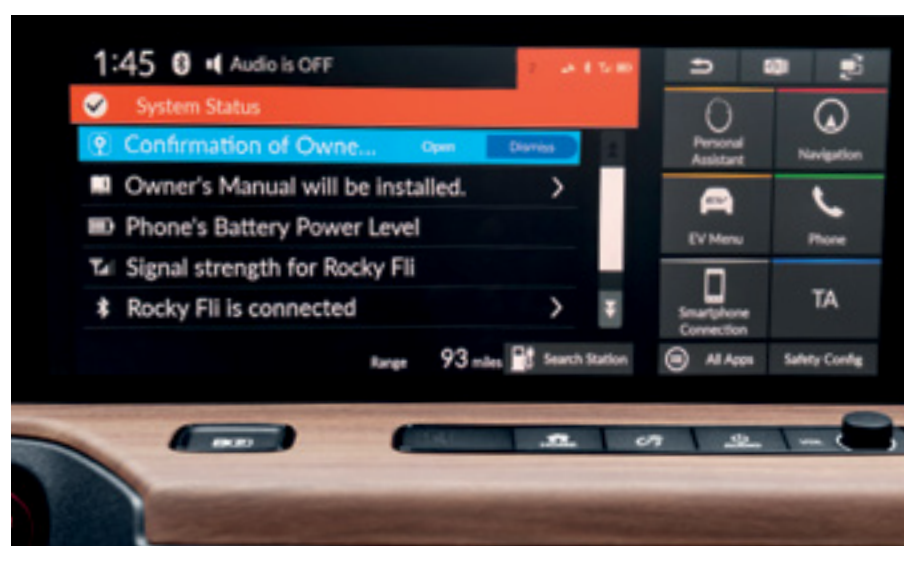

12 Hvis du ikke rekker å klikke på den, kan du klikke på den lille oransje sirkelen øverst på skjermen – dette er varslene dine.

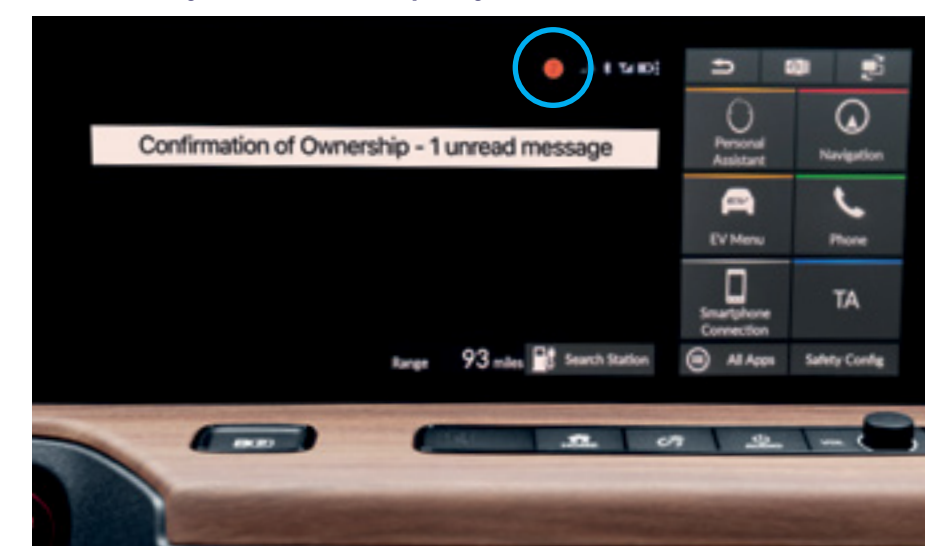

Innhold

My Honda+

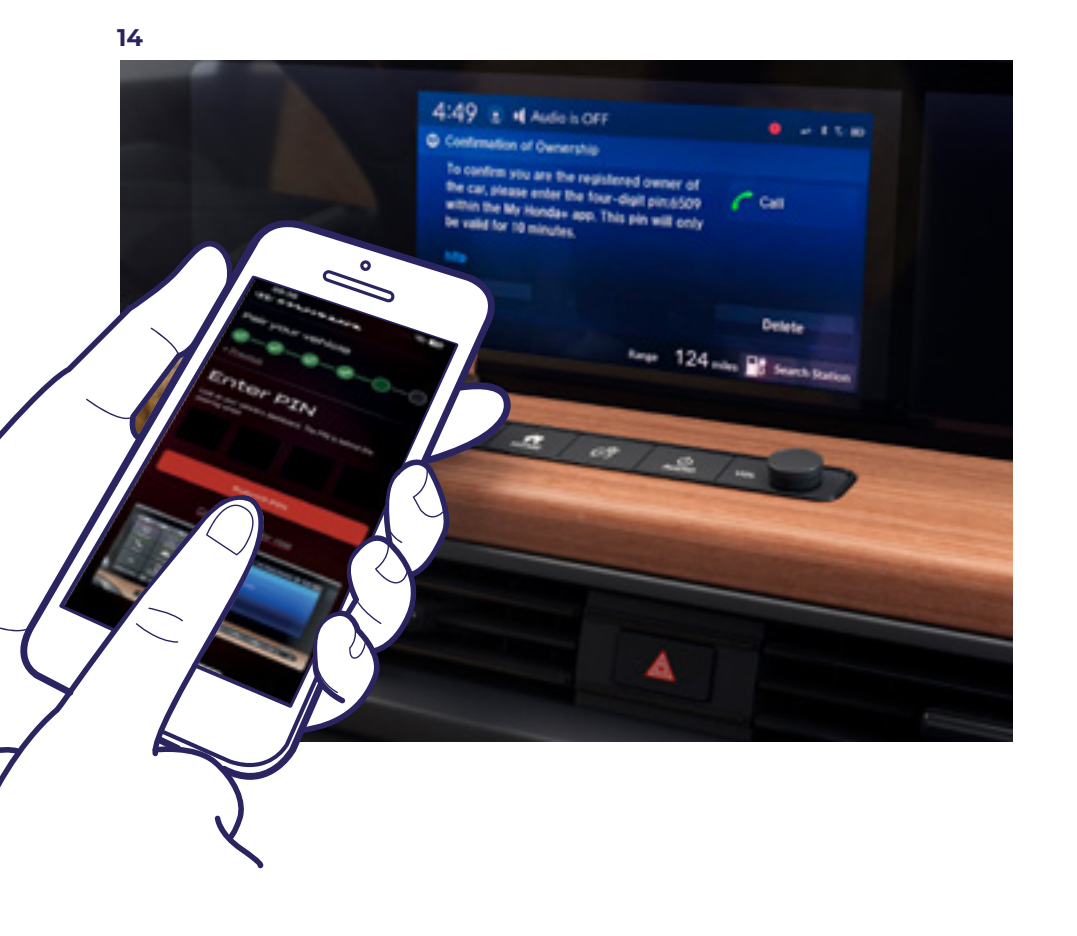

Angi PIN-koden som vises på dashbordet i appen, og velg "Send inn PIN-kode". PIN-koden er kun gyldig i ti minutter – hvis du ikke fullfører dette trinnet nå, er du nødt til å starte paringsprosessen på nytt neste gang.

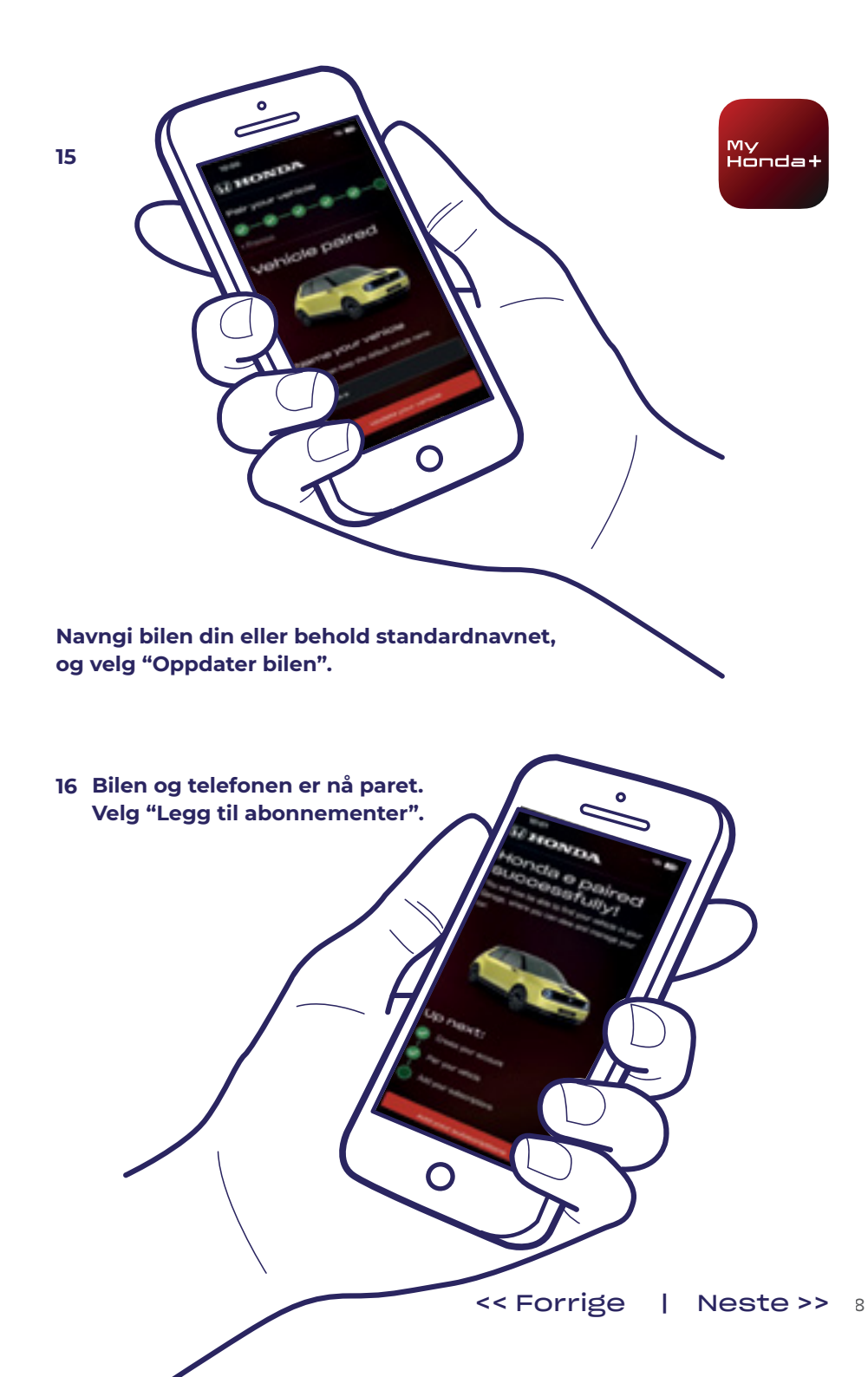

Innhold

17 Slå tenningen AV og PÅ igjen, og vent ti minutter. Paringsprosessen er straks ferdig.

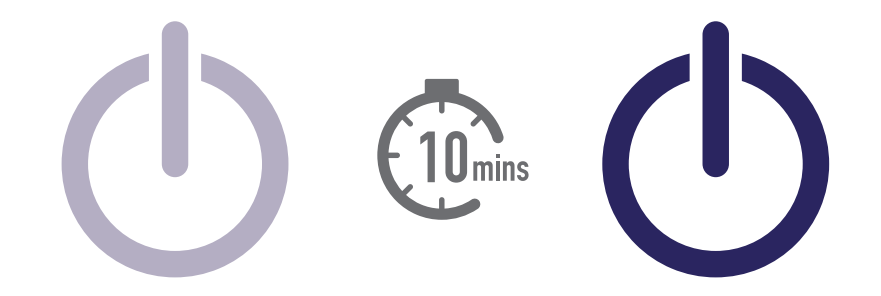

18 Nå kan du velge resten av pakkene du abonnerer på.For å gjøre dette velger du bilikonet øverst til høyre på skjermen.

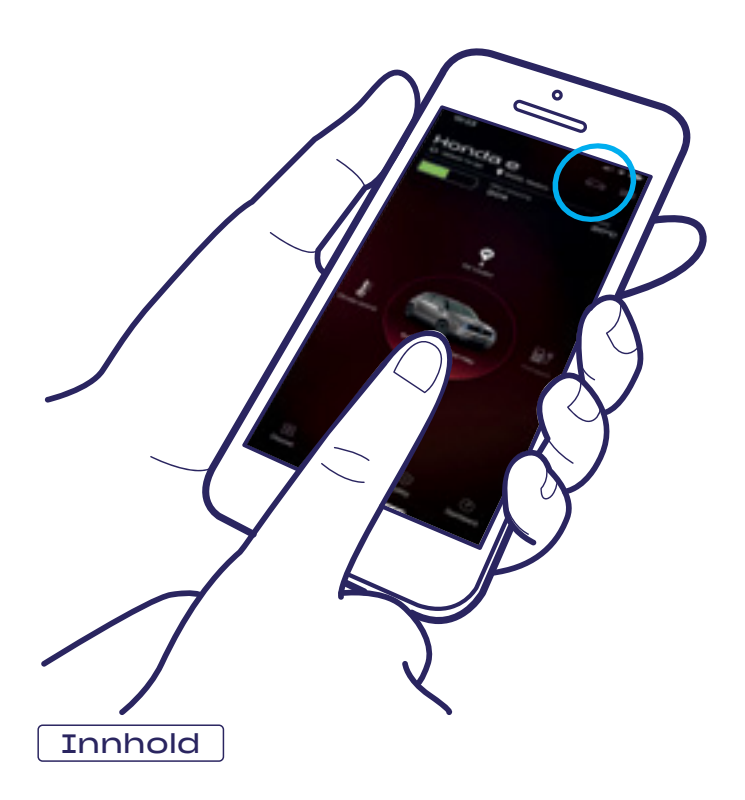

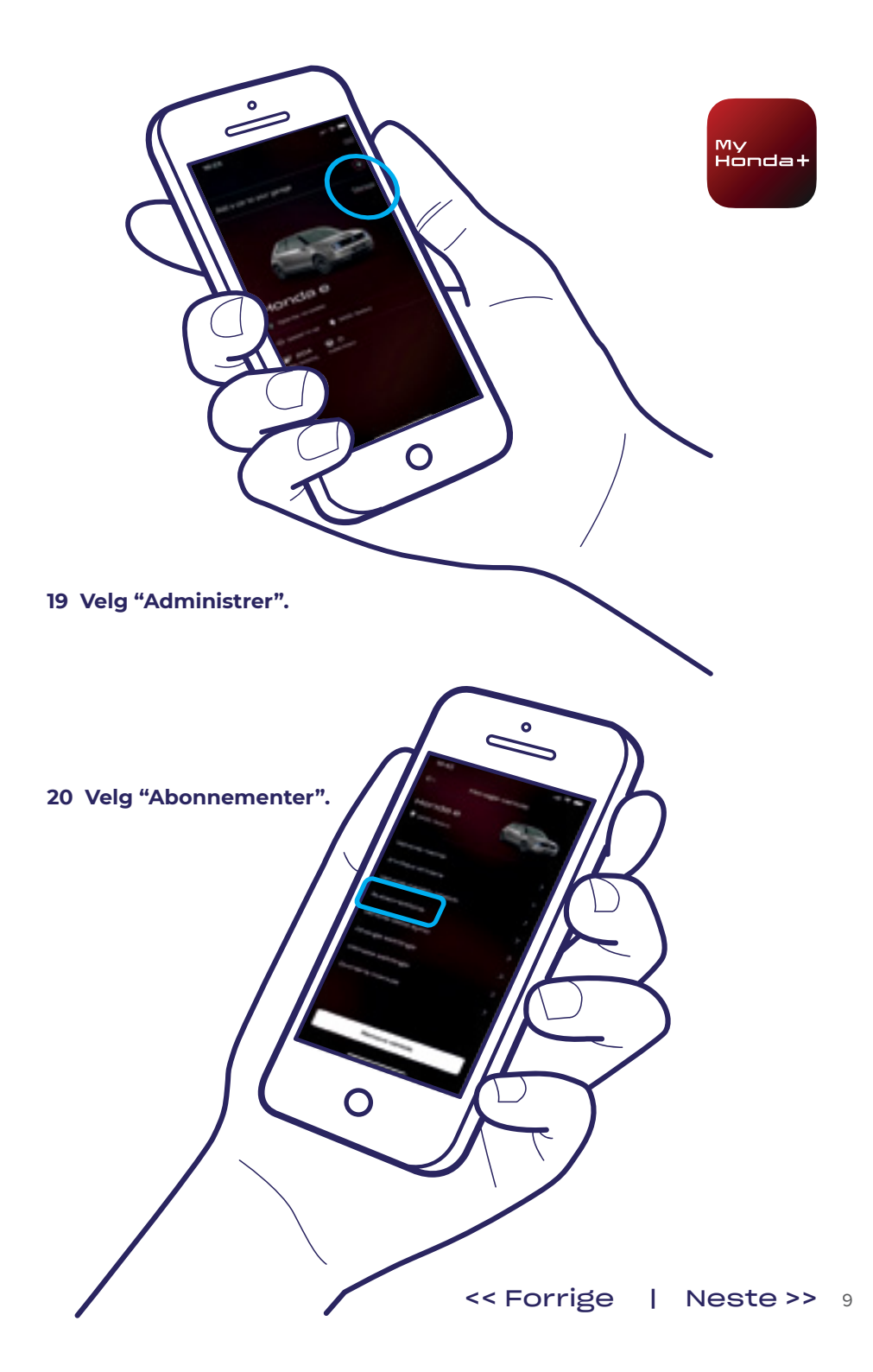

21 Nå kan du velge alle pakkene du ønsker å abonnere på – bla ned, og klikk på "Betal".

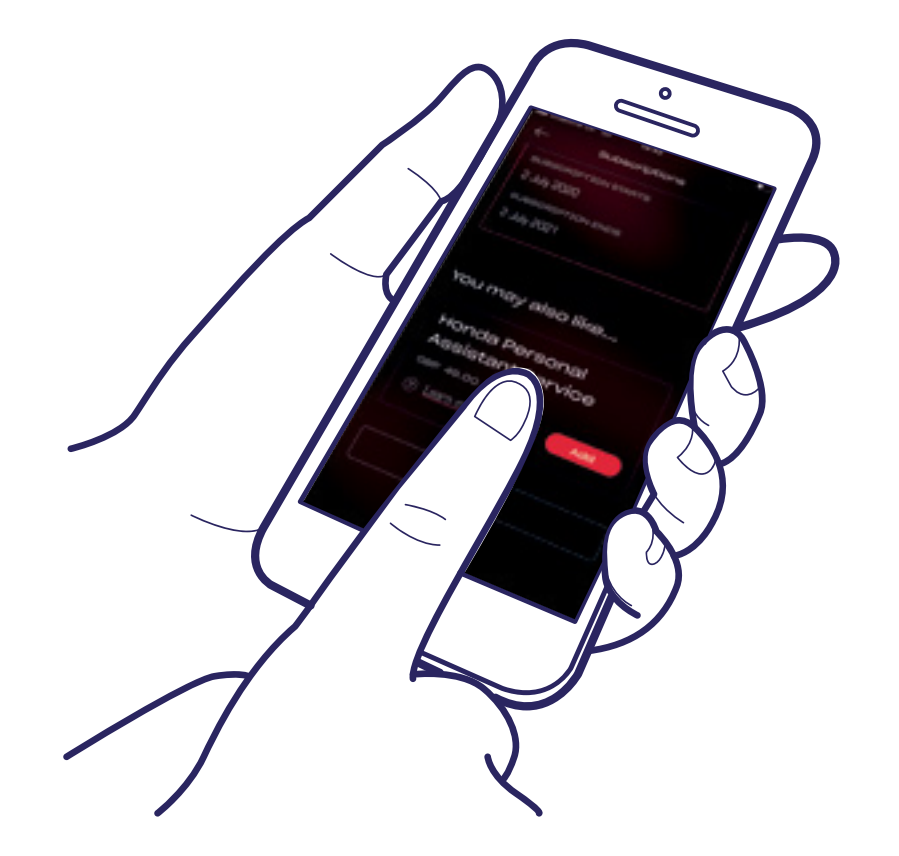

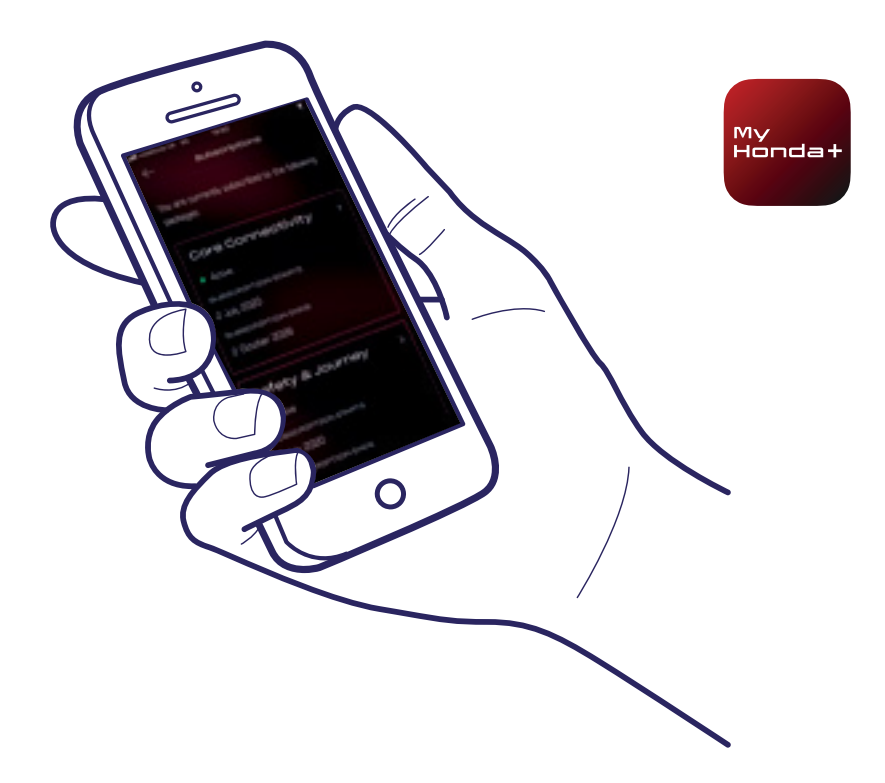

22 Du blir sendt til en WorldPay-betalingsside. Når betalingen er fullført, vil alle de valgte abonnementspakkene være tilgjengelige.

#### Suksess!

Du har paret telefonen med bilen og kan nå begynne å bruke My Honda+-appen inkludert eventuelle abonnementspakker.

Hver telefon/app kan administrere opptil fem biler i appens "Garasje".

For å legge til flere biler i garasjen, utfører du følgende trinn på følgende sider.

### Legge til biler til garasjen

0

Innhold

1 Velg det lille bilikonet – dette er garasjen din.

> 3 Dette tar deg deretter med til denne skjermen der du kan starte paringsprosessen på nytt.

0

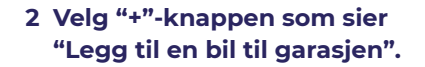

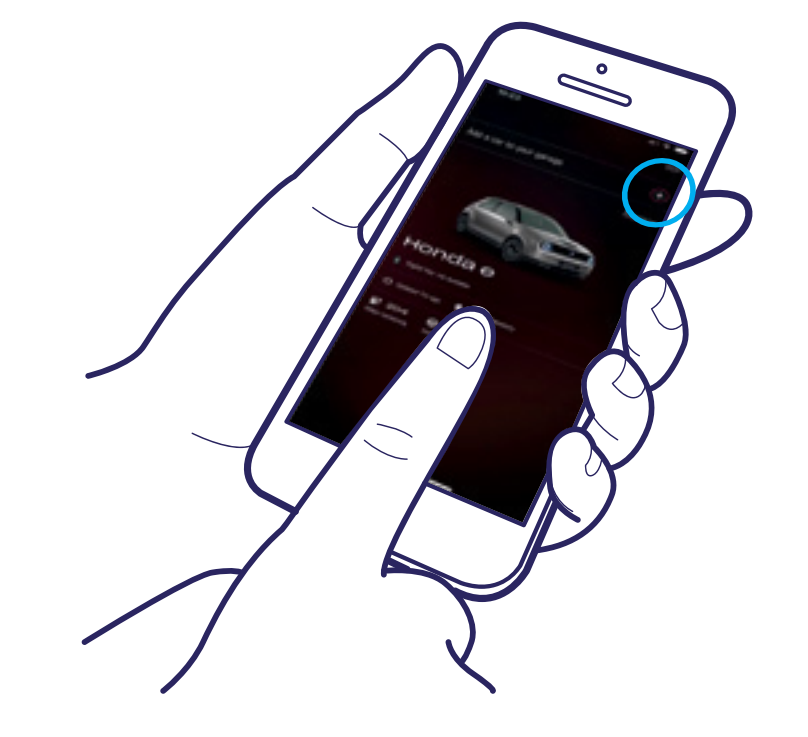

#### Suksess!

For å invitere førere slik at de kan bruke appfunksjonene, utfører du følgende trinn på neste side.

My Hondat

#### Invitere førere

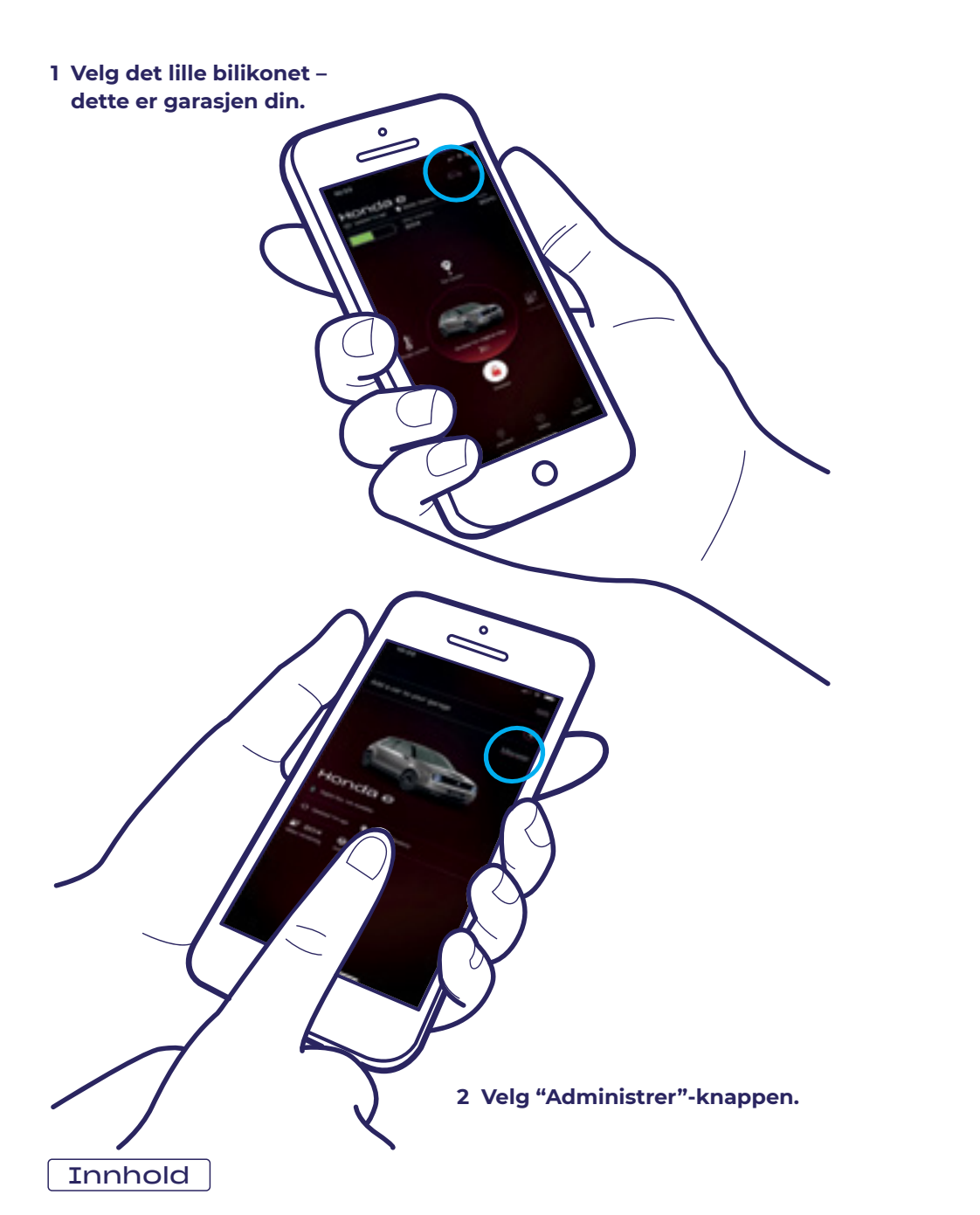

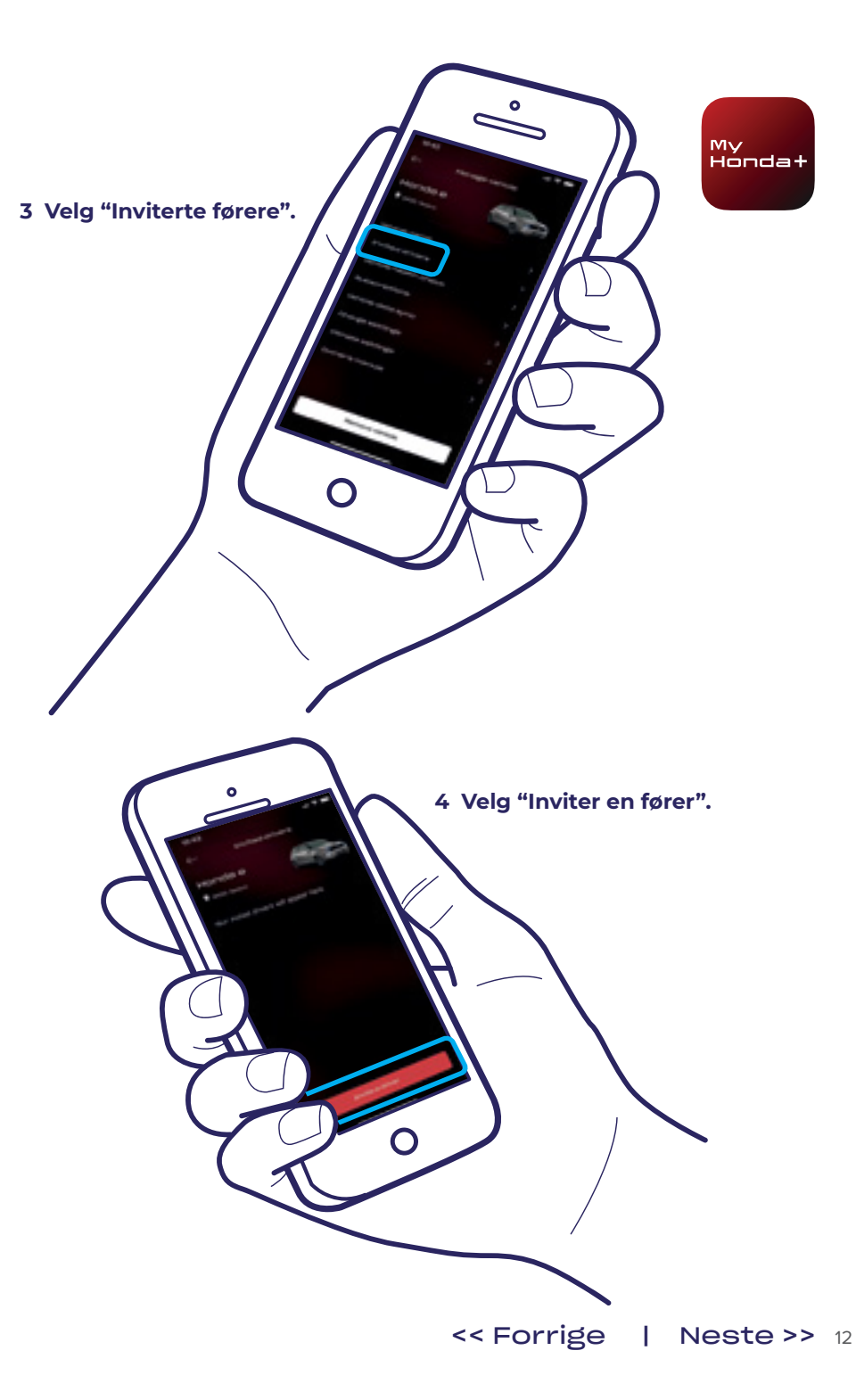

#### Invitere førere

5 Skriv inn e-postadressen til føreren du ønsker å invitere, velg tilgangen du vil at de skal ha, og velg deretter "Send".

> 6 En invitasjon er blitt sendt. Velg "Inviter en fører" for å invitere flere førere etter behov.

endre eller fjerne førerens tilgang.

#### Teknisk støtte

7 Hvis du velger pilen, kan du

Hvis du har behov for mer informasjon og teknisk støtte angående My Honda+-appen, kontakt din nærmeste Hondaforhandler, fyll ut kontaktskjemaet på https://www.honda.no/ cars/useful-links/contact-us.html eller besøk honda.no.

Ο

My Honda+

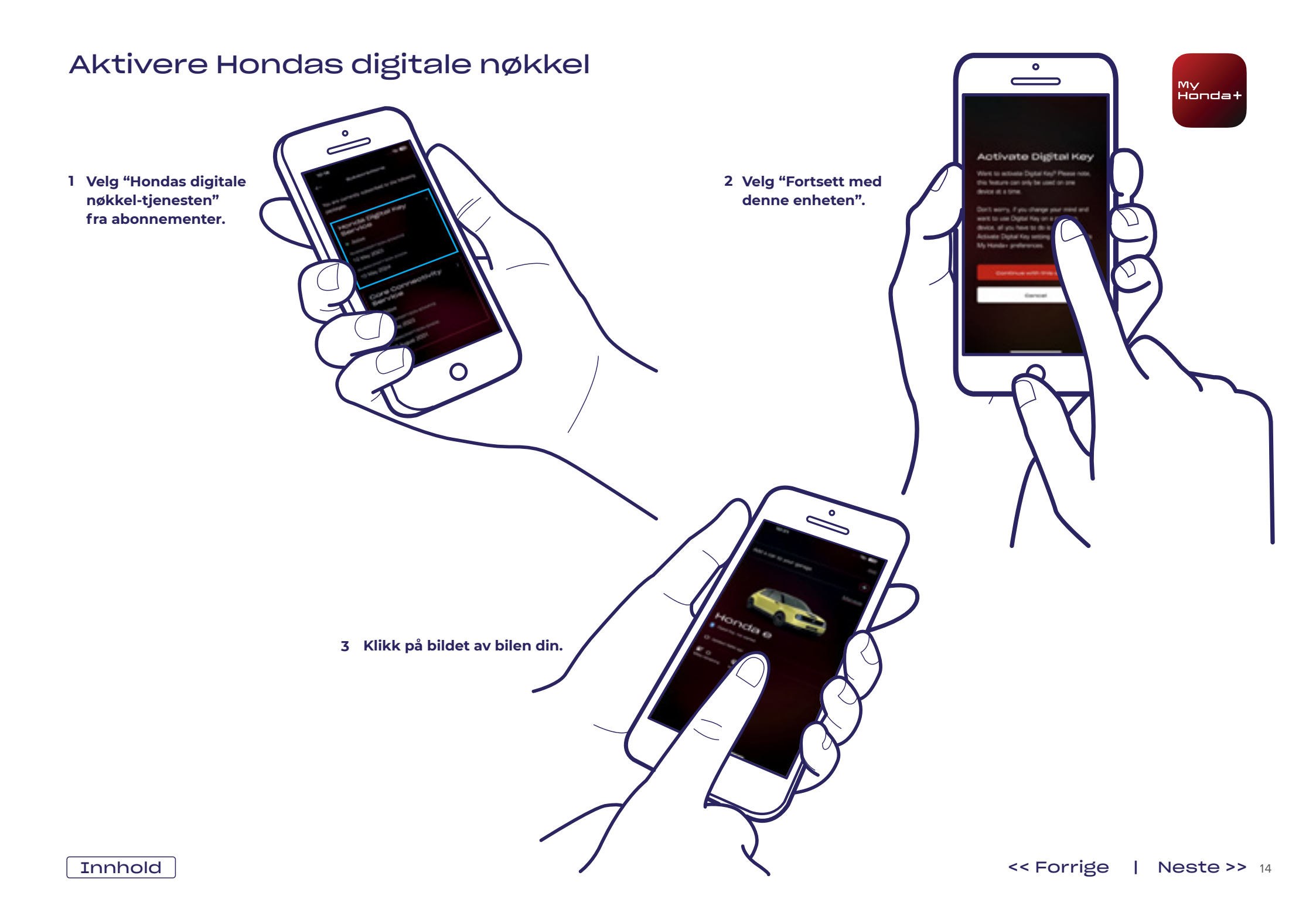

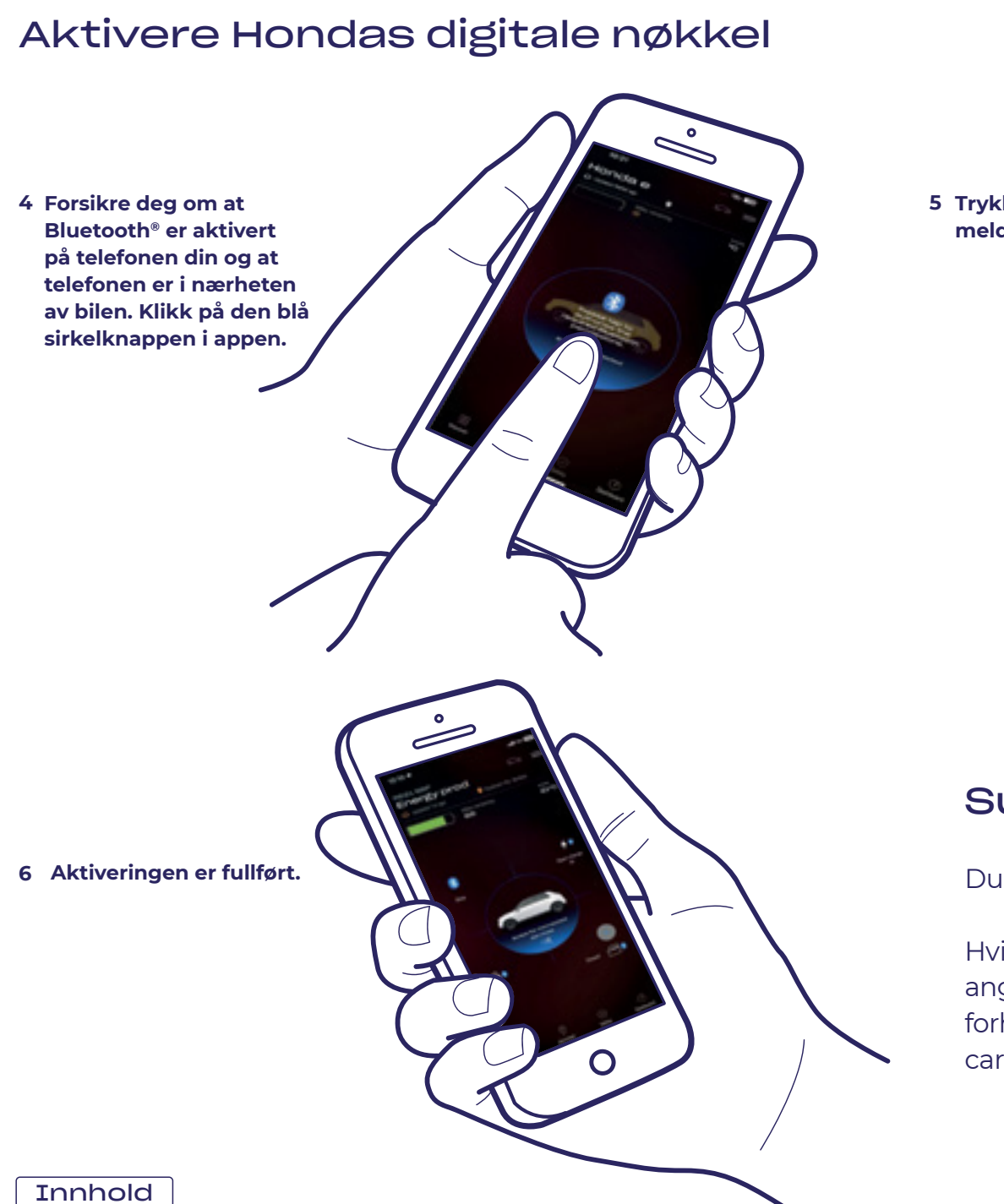

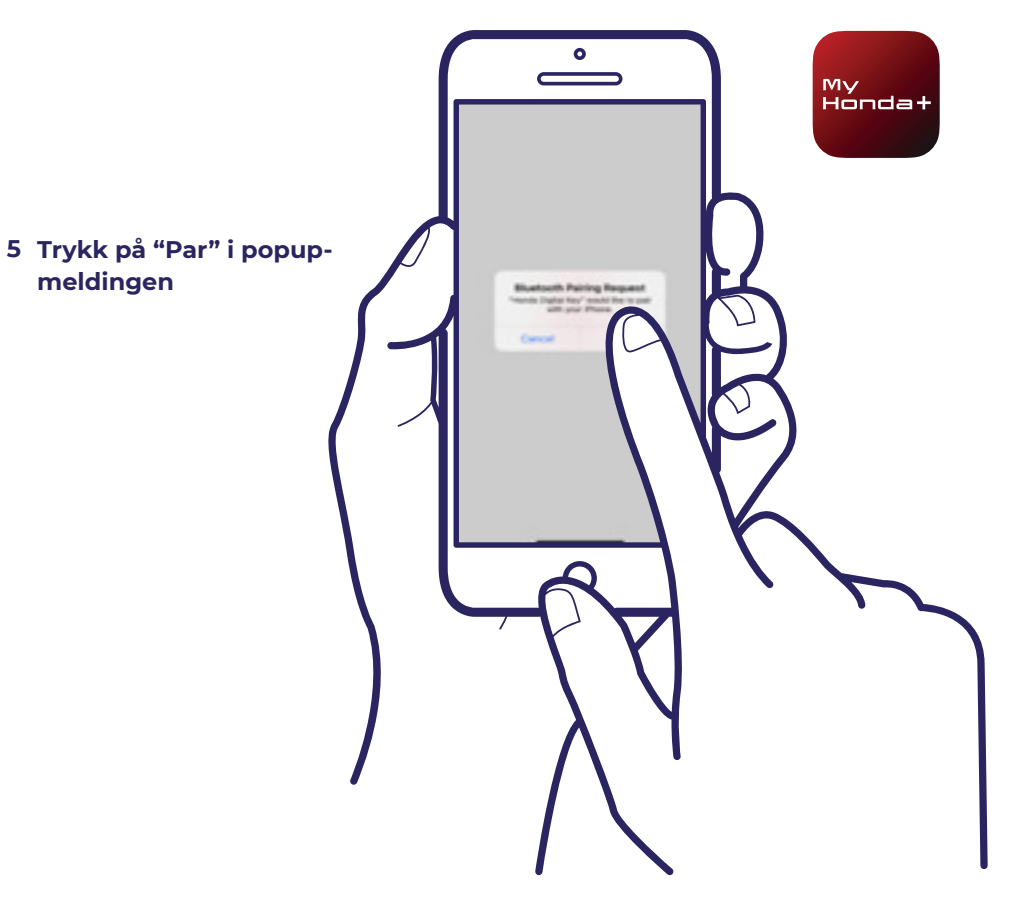

#### Suksess!

Du har aktivert Hondas digitale nøkkel.

Hvis du har behov for mer informasjon og teknisk støtte angående My Honda+-appen, kontakt din nærmeste Hondaforhandler, fyll ut kontaktskjemaet på https://www.honda.no/ cars/useful-links/contact-us.html eller besøk honda.no.

### Bruke digital nøkkel

#### 1 Trykk på "Opplåst" for å låse opp døren.

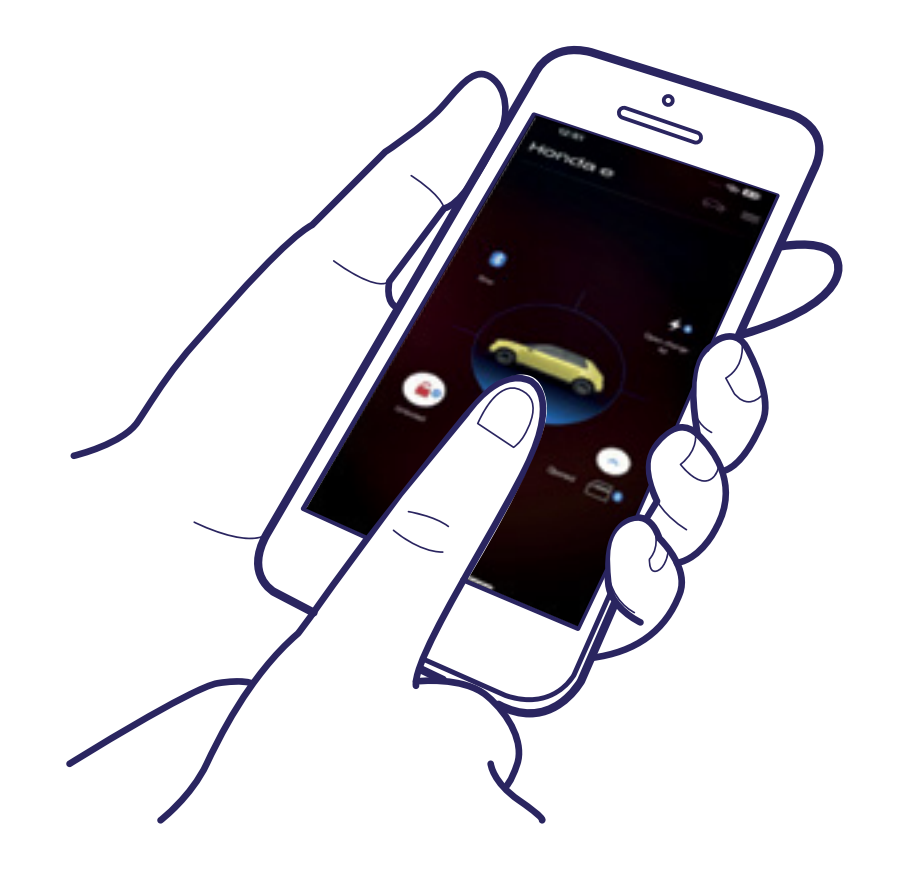

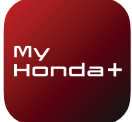

#### 2 Åpne førerdøren.

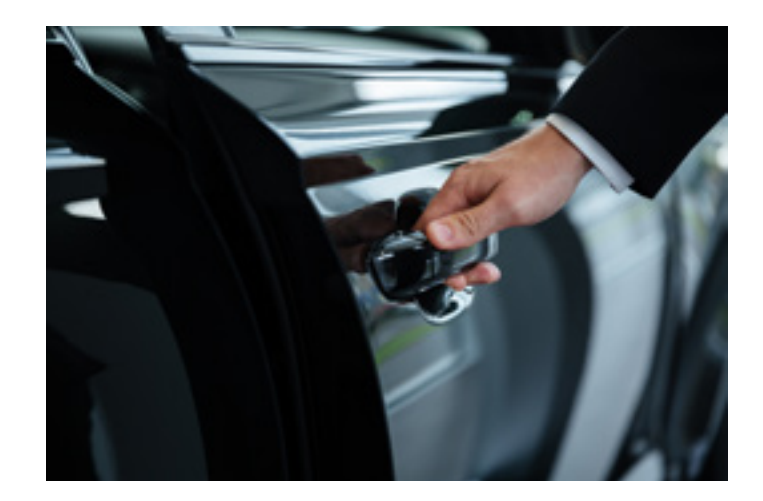

3 Angi den 4-sifrede PIN-koden\* som vises på skjermen eller på dashbordet bak rattet.

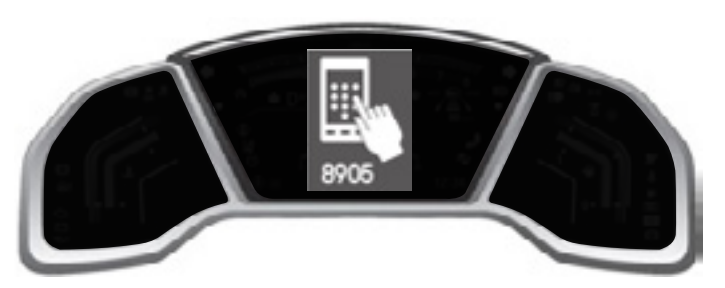

\*8905 er kun ment å være illustrerende.

#### Bruke digital nøkkel

4 Angi PIN-koden i appen, og velg "Send inn PIN-kode".

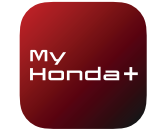

## 5 Tråkk inn bremsepedalen, og trykk på tenningsknappen. Slå deretter på tenningen.

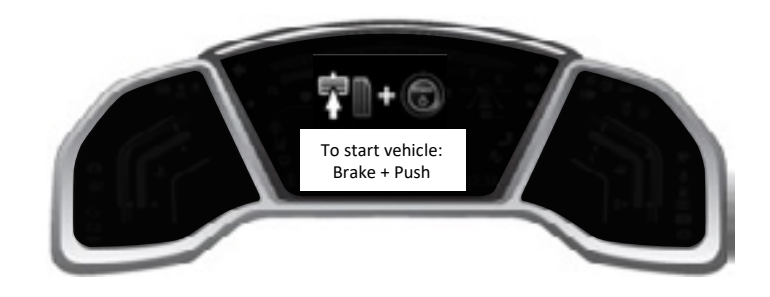

#### Suksess!

Du har nå tilgang til alle fordelene med Hondas digitale nøkkel.

Hvis du har behov for mer informasjon og teknisk støtte angående My Honda+-appen, kontakt din nærmeste Hondaforhandler, fyll ut kontaktskjemaet på https://www.honda.no/ cars/useful-links/contact-us.html eller besøk honda.no.

## Fjerne låsing/opplåsing og digital nøkkel

#### Fjerne låsing/opplåsing

Den fjernbetjente funksjonen for låsing/opplåsing av bildørene kan fjernes på følgende måter:

- 1) Kansellere Core Connectivity-abonnementet.
- 2) Fjerne bilen fra garasjen din.
- 3) Slette kontoen din i My Honda+-appen.
- 4) Velge å ikke utføre den regelmessige bekreftelsen av eierskap innen to uker etter at varselet vises i appen.
- 5) Hvis en ny eier overtar en bil der den forrige eieren ennå ikke har deaktivert telematikken til bilen.
- 6) Hvis bilforhandleren din eller Honda av en eller annen grunn har tilbakestilt bilen din til eCall-modus fra normal modus.

#### Fjerne digital nøkkel

Digital nøkkel-funksjonen kan fjernes på følgende måter:

- 1) Kansellere Hondas digitale nøkkel-abonnement.
- 2) Fjerne bilen fra garasjen din.
- 3) Slette kontoen din i My Honda+-appen.
- 4) Velge å ikke utføre den regelmessige bekreftelsen av eierskap innen to uker etter at varselet vises i appen.
- 5) Slette Bluetooth<sup>®</sup>-informasjonen for det parede kjøretøyet fra telefonen.
- 6) Hvis en ny eier overtar en bil der den forrige eieren ennå ikke har deaktivert telematikken til bilen.
- 7) Hvis bilforhandleren din eller Honda av en eller annen grunn har tilbakestilt bilen din til eCall-modus fra normal modus.

Hvis du har behov for mer informasjon og teknisk støtte angående My Honda+-appen, kontakt din nærmeste Hondaforhandler, fyll ut kontaktskjemaet på https://www.honda.no/ cars/useful-links/contact-us.html eller besøk honda.no.

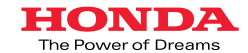

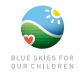

Vi har gjort vårt beste for å sørge for at beskrivelser, spesifikasjoner eller funksjoner knyttet til My Honda+ i denne brosiyren, er så neyaktige som mulig. Vi forbeholder oss retten til å gjøre endringer i designen, spesifikasjonene eller funksjonene til My Honda når som helst. Denne brosiyren er kun ment som generell informasjon og utgjøre i kek et tilbud fra oss til deg om noen som helst tjeneste. Kontakt din nærmeste forhandler for mer informasjon. Vikår og betingelser gjelder. Se honda no for mer informasjon.

Honda Motor Europe Ltd Norge norsk avdeling av utenlandsk foretak, Pb 1534, 3007 Dramman www.honda.no A division of Honda Motor Europe Ltd. No. 857969 Registered in England and Wales Part No: CAR-MYHONDA-30/10 Issue Date: 10/20

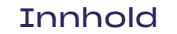